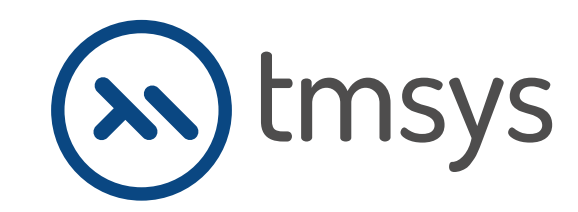

S

10.240

Instrucțiuni de instalare **DEMO KD Max.** 

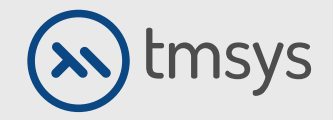

# **1. DESCĂRCARE DEMO**

Demo-ul programului KD Max poate fi găsit la următorul link:

www.intericad.pl/ftp/KD\_MAX/KD\_Max\_V6\_ENG\_Pliki\_instalacyjne/KD\_Max\_V6\_ENG.rar

🖂 info@kdmax.ro 🛛 🛞 0374 861 221 www.kdmax.ro

KD Max

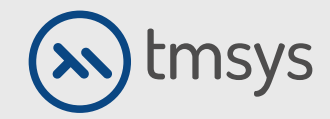

# **1.2 DESCĂRCARE DEMO**

După ce faceți clic pe link, o versiune demo va fi disponibilă pentru descărcare, alegeți:

Salvează fișierul.

www.intericad.pl/images/download/trial/KD\_MAX\_DEMO\_instalacja.zip

| Otwieranie KD_MAX_DEMO_instalacja.zip                 |  |  |  |  |
|-------------------------------------------------------|--|--|--|--|
| Rozpoczęto pobieranie pliku:                          |  |  |  |  |
| 🔤 KD_MAX_DEMO_instalacja.zip                          |  |  |  |  |
| Typ pliku: plik ZIP (429 MB)                          |  |  |  |  |
| Adres: http://www.intericad.pl                        |  |  |  |  |
| Po zakończeniu pobierania:                            |  |  |  |  |
| Otwórz za pomocą 7-Zip File Manager (domyślny)        |  |  |  |  |
| Zapisz plik                                           |  |  |  |  |
| Zapamiętaj tę decyzję dla wszystkich plików tego typu |  |  |  |  |
| OK Anuluj                                             |  |  |  |  |
|                                                       |  |  |  |  |

🖂 info@kdmax.ro

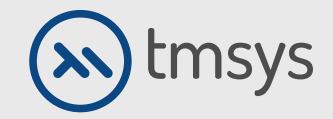

# **1.3 DESCĂRCARE DEMO**

După finalizarea descărcării, găsiți fișierul descărcat. Apoi trebuie să-l despachetați.

Dacă nu aveți o aplicație pentru extragere, este bine descărcați aplicația gratuită 7-zip. Download www.7-zip.org.pl

După despachetare, trebuie să deschideți folderul: fișiere de instalare KD MAX DEMO.

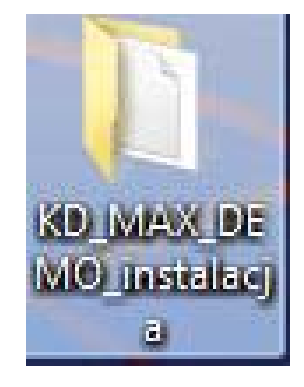

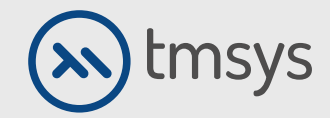

## 2. INSTALAREA VERSIUNII DEMO

Înainte de a începe instalarea, trebuie să opriți programul antivirus. Rulăm aplicația numită: Setup.exe Dacă apare fereastra "Control cont utilizator", faceți clic pe Da.

| Y       Image: Second second se | AQ_instalacja → KD MAX DEMO p<br>Udostepnij ▼ Nagraj<br>Nazwa<br>Dao<br>Lock<br>Lock<br>Lock<br>Magraj<br>Jock<br>Lock<br>Magraj<br>Jock<br>Lock<br>Magraj<br>Magraj<br>Magraj<br>Nagraj<br>Magraj<br>Mag | Nowy folder<br>Data modyfikacji<br>2015-03-03 13:46<br>2015-03-03 13:46<br>2015-03-03 13:47<br>2015-03-03 13:47<br>2015-03-03 13:47<br>2015-03-03 13:47<br>2015-03-03 13:47<br>2015-03-03 13:47<br>2010-04-101 14:07<br>2006-09-27 19:23 | Typ<br>Folder plików<br>Folder plików<br>Folder plików<br>Folder plików<br>Folder plików<br>Plik DCR                  | Rozmiar<br>409 KB | <ul> <li></li></ul> |
|----------------------------------------------------------------------------------------------------|----------------------------------------------------------------------------------------------------|----------------------------------------------------------------------------------------------------|----------------------------------------------------------------------------------------------------|-------------------|---------------------|
| Organizuj ♥  Otwórz  Vlubione  Otwórz  Vlubione  Otwórz  Vlubione  Pulpit  Biblioteki  Dokumenty  Muzyka  Otrazy  Wideo  Komputer                                                                                                    | Udostępnij v Nagraj<br>Nazwa<br>Dao<br>lock<br>lock<br>plugin<br>txtras<br>main.dcr<br>setup<br>a setup                                                                                                    | Nowy folder<br>Data modyfikacji<br>2015-03-03 13:46<br>2015-03-03 13:46<br>2015-03-03 13:47<br>2015-03-03 13:47<br>2015-03-03 13:47<br>2015-03-03 13:47<br>2015-03-01 13:47<br>2010-04-101 14:07                                         | Typ<br>Folder plików<br>Folder plików<br>Folder plików<br>Folder plików<br>Folder plików<br>Plik DCR                  | Rozmiar<br>409 KB |                     |
| Vlubione     Na       Image: Statnie miejsca     Image: Statnie miejsca       Image: Polyrane     Image: Statnie miejsca       Image: Pulpit     Image: Statnie miejsca       Image: Pulpit     Image: Statnie miejsca       Image: Statnie miejsca     Image: Statnie miejsca       Image: Statnie miejsca     Image: Statnie miejsca                                                                                                    | Nazwa<br>Dao<br>lock<br>children<br>plugin<br>txtras<br>main.dcr<br>setup<br>setup                                                                                                    | Data modyfikacji<br>2015-03-03 13:46<br>2015-03-03 13:46<br>2015-03-03 13:47<br>2015-03-03 13:47<br>2015-03-03 13:47<br>2015-03-03 13:47<br>2010-04-1011:407<br>2006-09-27 19:23                                                         | Typ<br>Folder plików<br>Folder plików<br>Folder plików<br>Folder plików<br>Folder plików<br>Folder plików<br>Plik DCR | Rozmiar<br>409 KB |                     |
| <ul> <li>Ostatnie miejsca</li> <li>Pobrane</li> <li>Pulpit</li> <li>Biblioteki</li> <li>Dokumenty</li> <li>Muzyka</li> <li>Obrazy</li> <li>Wideo</li> <li>Komputer</li> </ul>                                                                                                    | Dao<br>lock<br>mgxsun<br>odbc<br>plugin<br>txtas<br>main.dcr<br>setup<br>setup                                                                                                    | 2015-03-03 13:46<br>2015-03-03 13:46<br>2015-03-03 13:47<br>2015-03-03 13:47<br>2015-03-03 13:47<br>2015-03-03 13:47<br>2010-04-10 14:07<br>2006-09-27 19:23                                                                             | Folder plików<br>Folder plików<br>Folder plików<br>Folder plików<br>Folder plików<br>Plik DCR<br>Aplikocia            | 409 KB            |                     |
| Pobrane     Pulpit     Dokumenty     Muzyka     Obrazy     Wideo     Komputer                                                                                                    | Iock       mgxsun       odbc       plugin       jxtras       main.dcr       setup       setup                                                                                                    | 2015-03-03 13:46<br>2015-03-03 13:47<br>2015-03-03 13:47<br>2015-03-03 13:47<br>2015-03-03 13:47<br>2010-04-10 14:07<br>2006-09-27 19:23                                                                                                 | Folder plików<br>Folder plików<br>Folder plików<br>Folder plików<br>Folder plików<br>Plik DCR                         | 409 KB            |                     |
| Pulpit Biblioteki Dokumenty Muzyka Otrazy Wideo Komputer                                                                                                    | mgxsun dbc dbc dbc pugin yutas main.dcr setup setup setup                                                                                                    | 2015-03-03 13:47<br>2015-03-03 13:47<br>2015-03-03 13:47<br>2015-03-03 13:47<br>2015-03-03 13:47<br>2010-04-10 14:07<br>2006-09-27 19:23                                                                                                 | Folder plików<br>Folder plików<br>Folder plików<br>Folder plików<br>Plik DCR                                          | 409 KB            |                     |
| Biblioteki       ☑ Dokumenty       ☑ Muzyka       ☑ Obrazy       ☑ Wideo       ☑ Komputer                                                                                                    | odbc     plugin     tras     main.dcr     setup     setup                                                                                                    | 2015-03-03 13:47<br>2015-03-03 13:47<br>2015-03-03 13:47<br>2010-04-10 14:07<br>2006-09-27 19:23                                                                                                    | Folder plików<br>Folder plików<br>Folder plików<br>Plik DCR                                                           | 409 KB            |                     |
| Biblioteki Dokumenty Muzyka Orazy Wideo Komputer                                                                                                    | 〕 plugin<br>〕 xtras<br>〕 main.dcr<br>쮩 setup<br>② setup                                                                                                    | 2015-03-03 13:47<br>2015-03-03 13:47<br>2010-04-10 14:07<br>2006-09-27 19:23                                                                                                    | Folder plików<br>Folder plików<br>Plik DCR                                                                            | 409 KB            |                     |
| Dokumenty  Muzyka  Obrazy  Wideo  Komputer                                                                                                    | ktras<br>main.dcr<br>setup<br>setup                                                                                                    | 2015-03-03 13:47<br>2010-04-10 14:07<br>2006-09-27 19:23                                                                                                    | Folder plików<br>Plik DCR                                                                                             | 409 KB            |                     |
| Muzyka     Obrazy     Wideo     Komputer                                                                                                    | main.dcr<br>setup<br>setup                                                                                                    | 2010-04-10 14:07<br>2006-09-27 19:23                                                                                                    | Plik DCR                                                                                                    | 409 KB            |                     |
| Cobrazy Cobrazy Video Komputer                                                                                                    | setup                                                                                                    | 2006-09-27 19:23                                                                                                    | Aplikacia                                                                                                    |                   |                     |
| 📲 Wideo 🦉                                                                                                    | 👔 setup                                                                                                    |                                                                                                    | мрикасја                                                                                                    | 246 KB            |                     |
| 19 Komputer                                                                                                    |                                                                                                    | 2003-11-17 16:37                                                                                                    | Ustawienia konfig                                                                                                    | 1 KB              |                     |
| <ul> <li>Windows (C:)</li> <li>Nowy (D:)</li> <li>Stacja dysków DVD F</li> <li>Stacja dysków BD-Ri</li> <li>USB DISK (G:)</li> <li>Sieć</li> </ul>                                                                                                    |                                                                                                    |                                                                                                    |                                                                                                    |                   |                     |

🖂 info@kdmax.ro 🛛 🛞 0374 861 221

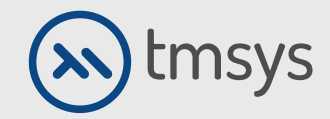

## 2.2 INSTALAREA VERSIUNII DEMO

Instalarea demonstrației constă în 2 pași. În prima, faceți clic pe Driver ODBC.

374 861 221

www.kdmax.ro

⊠ info@kdmax.ro

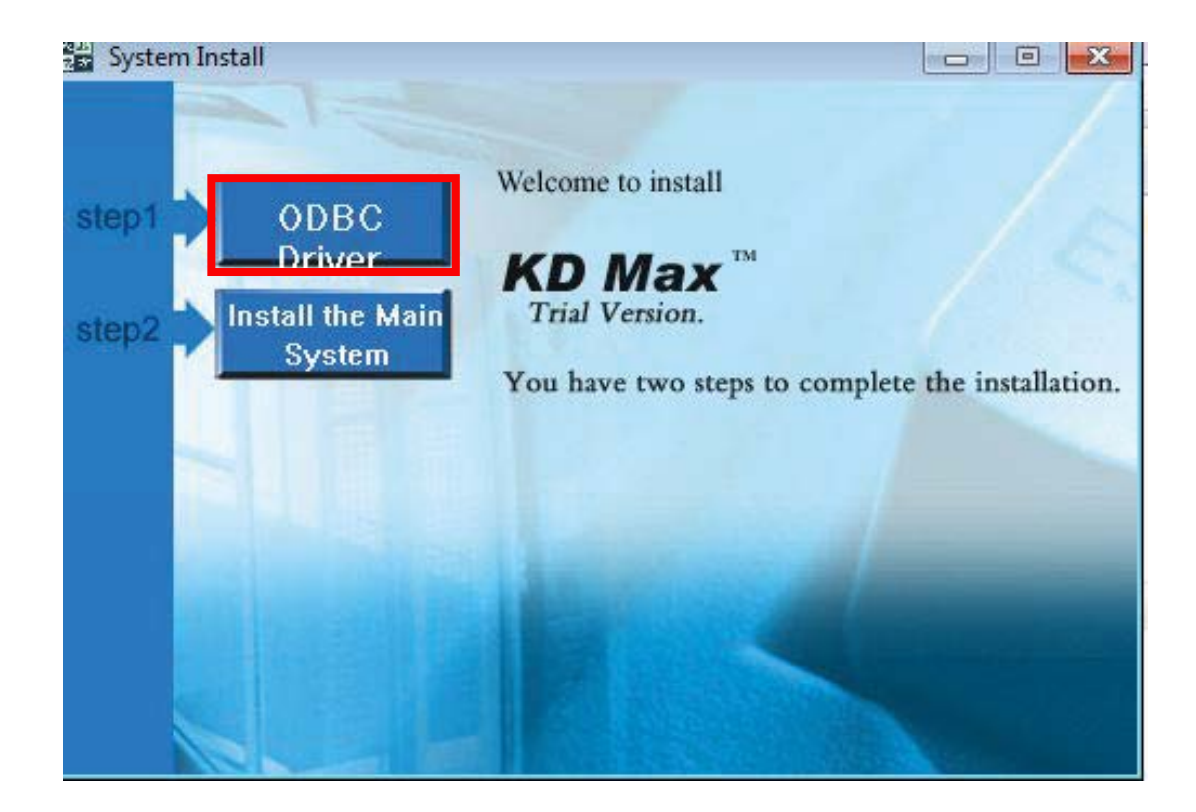

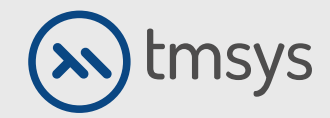

# 2.3 INSTALAREA VERSIUNII DEMO

Instalarea primului pas este foarte rapidă și putem face clic imediat pasul următor: Instalați sistemul principal.

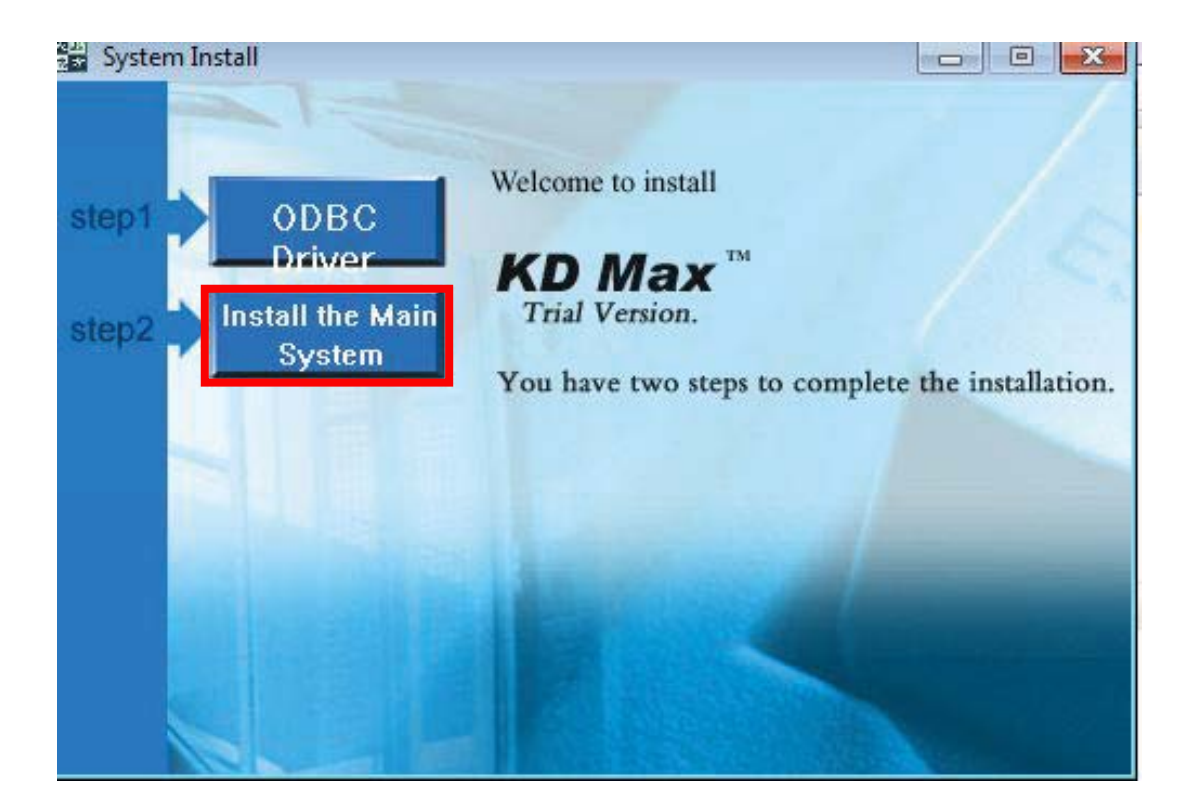

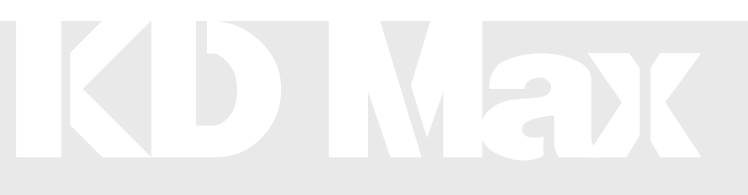

🖾 info@kdmax.ro

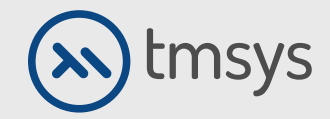

# 2.4 INSTALAREA VERSIUNII DEMO

La început, programul întreabă: Vrei să oprești programul antivirus?

Alegem Da și mergem la fereastra următoare. Rețineți că confirmarea nu înseamnă că programul este oprit antivirus! Antivirusul se opreste din setarile sale.

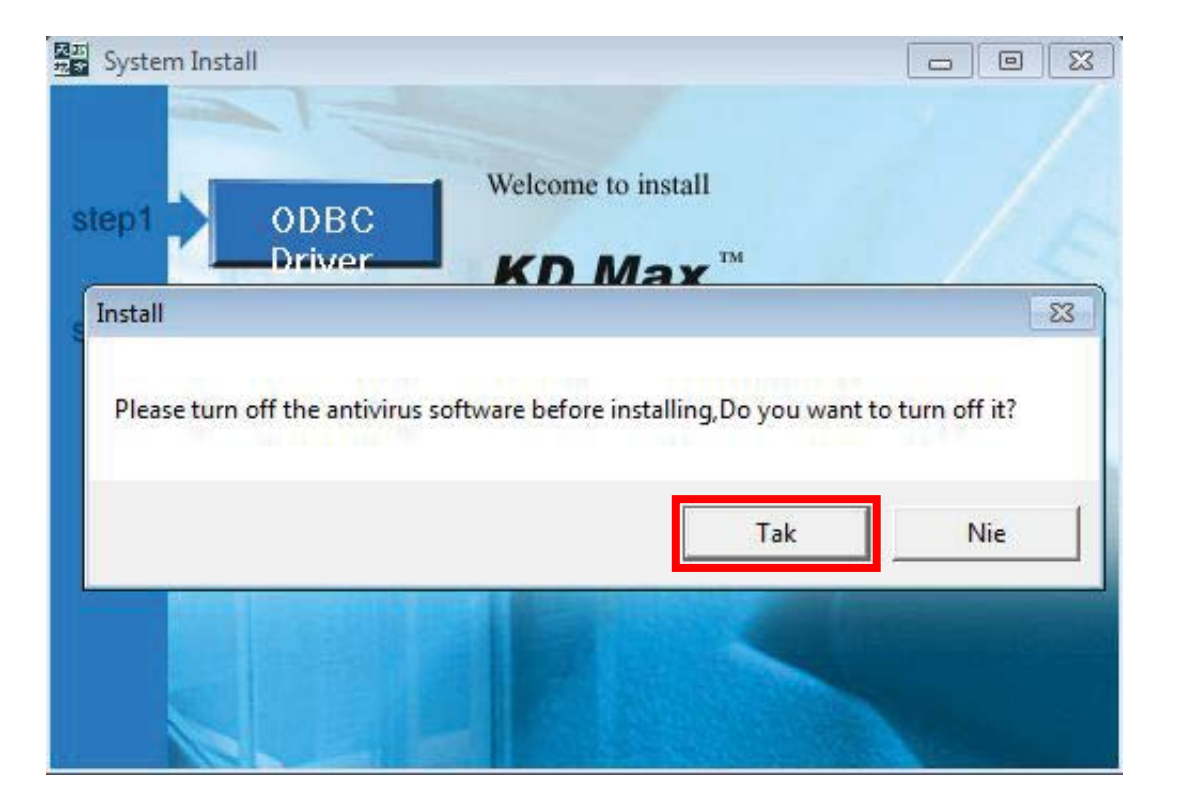

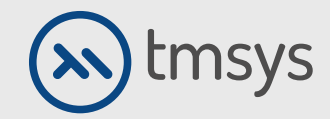

#### 2.5 INSTALAREA VERSIUNII DEMO

În ferestrele care apar, faceți clic pe Următorul și apoi pe Da.

| KD Max V4.0 Trial Version Setup | <b>—</b>                                                                                                    |
|---------------------------------|----------------------------------------------------------------------------------------------------|
|                                 | Welcome to the InstallShield Wizard for KD Max<br>V4.0 Trial Version<br>Welcome to the KD Max Trial Version setup program. This<br>program will install KD Max Trial Version on your computer. |
|                                 | < Back Next > Cancel                                                                                                    |

| KD Max V4.0 Trial Version Setup                                                                                                    |
|----------------------------------------------------------------------------------------------------|
| License Agreement Please read the following license agreement carefully.                                                                                                    |
| Press the PAGE DOW/N key to see the rest of the agreement.                                                                                                    |
| KD Max License Agreement<br>Grant of License:<br>Guangdong Yuanfang Computer Software Engineering Co. Ltd (Yuanfang Software),<br>grants you a nonexclusive, nontransferable license to use the enclosed program (the<br>"Software") according to the terms and conditions herein. This License Agreement permits<br>a single user to install the Software on only one computer at one location at any one time.<br>Yuanfang Software permits you to make only one backup copy of the Software. This<br>Software package may contain a printed manual and accompanying documentation (the<br>"Documentation") or electronic documentation. If the Documentation is in printed form, it<br>Do you accept all the terms of the preceding License Agreement? If you choose No, the<br>setup will close. To install KD Max V4.0 Trial Version, you must accept this agreement. |
| < Back Yes No                                                                                                    |

🖂 info@kdmax.ro

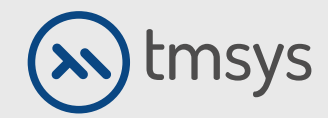

## 2.6 INSTALAREA VERSIUNII DEMO

Următoarea fereastră arată locația implicită de instalare a programului (nr o schimbăm).

Confirmați-le selectând Următorul în ambele ferestre.

| Choose Destination Location                                                         | on in the second second se | - |
|-------------------------------------------------------------------------------------|----------------------------------------------------------------------------------------------------|---|
| Select folder where Setup w                                                         | il install files.                                                                                                    |   |
| Setup will install KD Max V4.                                                       | 0 Trial Version in the following folder.                                                                                                    |   |
| To install to this folder, click another folder.                                    | Next. To install to a different folder, click Browse and select                                                                                                    |   |
|                                                                                     |                                                                                                    |   |
|                                                                                     |                                                                                                    |   |
|                                                                                     |                                                                                                    |   |
|                                                                                     |                                                                                                    |   |
|                                                                                     |                                                                                                    |   |
| Destination Folder                                                                  |                                                                                                    |   |
| Destination Folder                                                                  | Browse                                                                                                    |   |
| Destination Folder                                                                  | Browse                                                                                                    |   |
| Destination Folder<br>c:\KDMax<br>nstallShield ———————————————————————————————————— | Browse                                                                                                    |   |
| Destination Folder<br>c:\KDMax<br>nstallShield                                      | Browse                                                                                                    |   |

| KD Max V4.0 Trial Version Setup                                                                         |                                           |                           | <b>X</b> |
|----------------------------------------------------------------------------------------------------|-------------------------------------------|---------------------------|----------|
| Select Program Folder<br>Please select a program folder.                                                |                                           |                           |          |
| Setup will add program icons to the Program Fold<br>name, or select one from the existing folders list. | er listed below. Yo<br>Click Next to cont | ou may type a ne<br>inue. | w folder |
| Program Folders:                                                                                        |                                           |                           |          |
| YFCAD Software                                                                                          |                                           |                           |          |
| Existing Folders:                                                                                       |                                           |                           |          |
| Maintenance<br>Microsoft Office<br>NEi Nastran for IronCAD<br>NEiNastran                                |                                           |                           | *        |
| NVIDIA Corporation<br>Paragon Backup & Recovery™ 2013 Free<br>Startup<br>Tablet PC                      |                                           |                           |          |
| YFCAD Software                                                                                          |                                           |                           | <b>T</b> |
| InstallShield                                                                                           |                                           |                           |          |
|                                                                                                    | < Back                                    | Next >                    | Cancel   |
|                                                                                                    |                                           |                           |          |

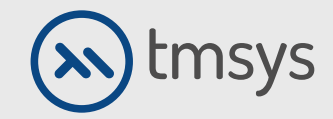

## 2.7 INSTALAREA VERSIUNII DEMO

Procesul de instalare a avut succes. Închidem fereastra de instalare. Pictograma KD MAX apare pe desktop și rulăm versiunea de testare.

| KD Max V4.0 Trial Version Setup |                                                                                                    |  |
|---------------------------------|----------------------------------------------------------------------------------------------------|--|
|                                 | System Install Finished<br>KD Max Trial Version has been installed to your system<br>successfully! |  |
|                                 | < Back <b>Finish</b> Cancel                                                                        |  |

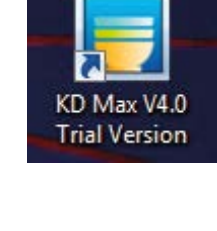

🖾 info@kdmax.ro

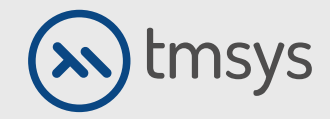

## 2.8 INSTALAREA VERSIUNII DEMO

După pornirea programului KD Max, faceți clic pe Încercați și putem testa versiunea Demo.

Versiunea demo funcționează timp de 30 de zile de la lansare.

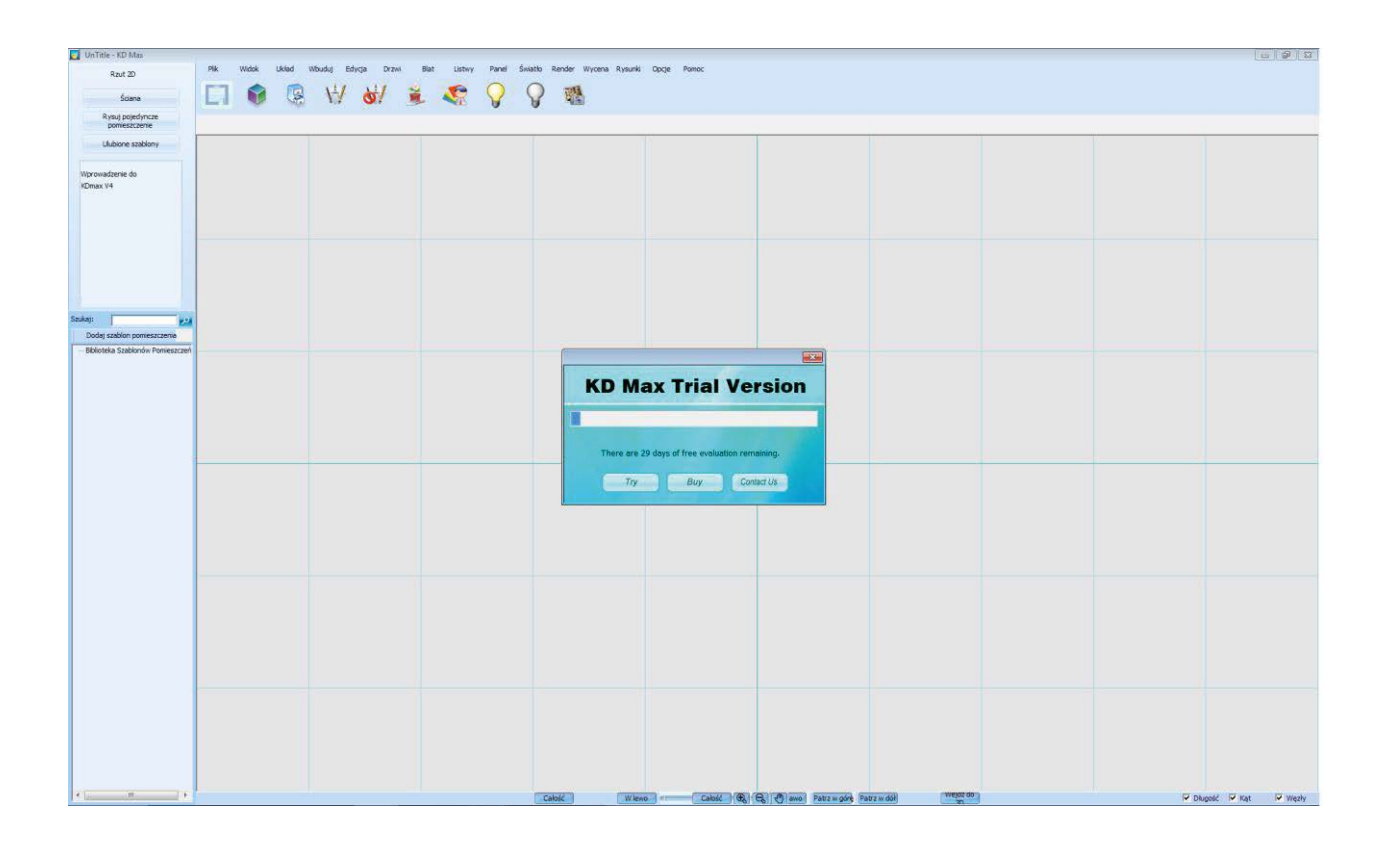

🖂 info@kdmax.ro

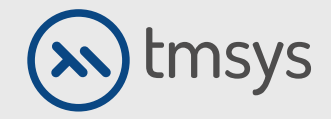

# 2.9 DACĂ AVEȚI ÎNTREBĂRI SAU

Probleme de instalare, va rog sa ne contactati:

⊠ suport@tmsys.ro

🕲 0374 861 265

🖂 info@kdmax.ro 🛛 🛞 0374 861 221 www.kdmax.ro

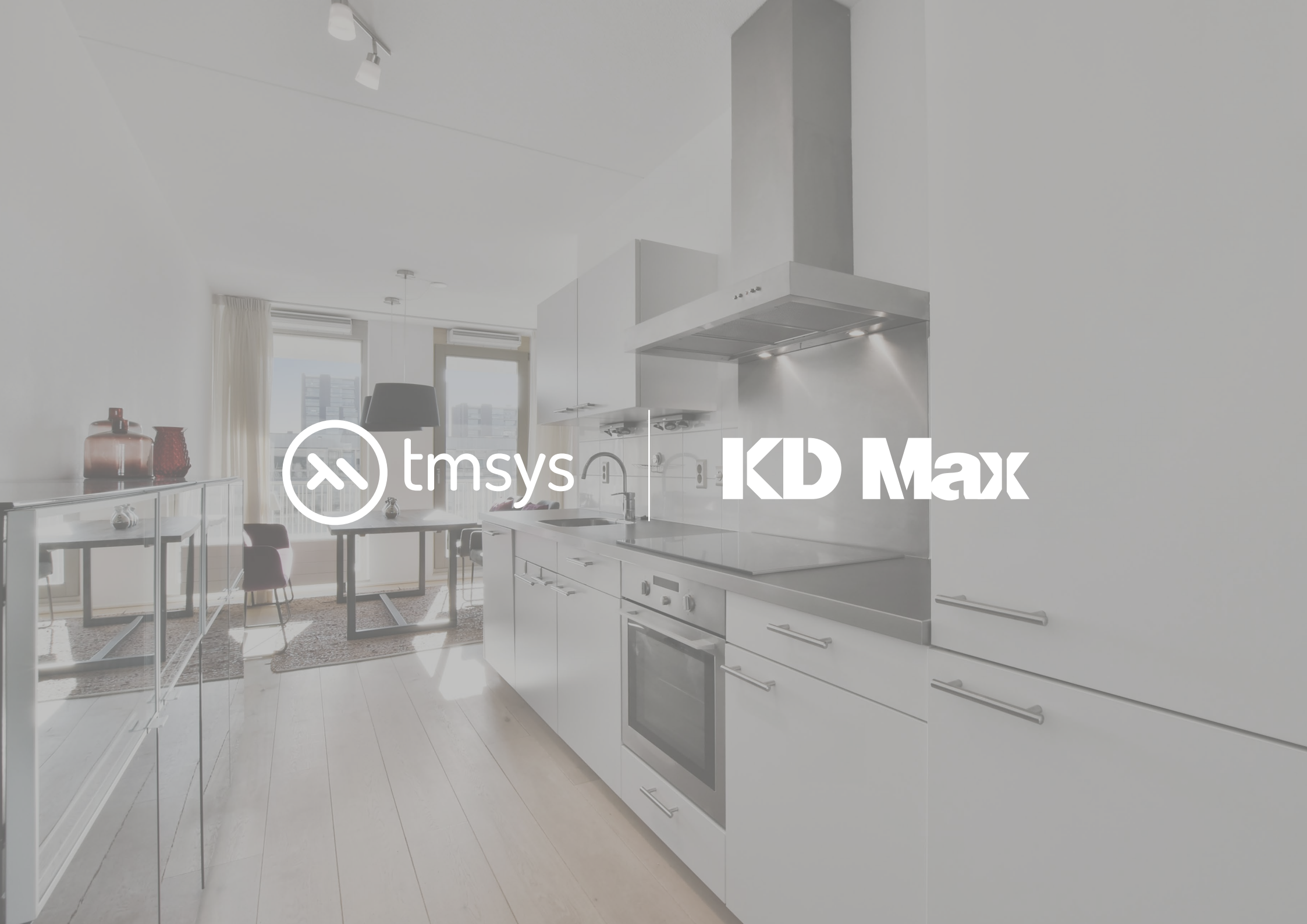